# Teilnahme an einem Zoom-Meeting mit dem Smartphone

Zoom ist eine Dienstleistung, die es ermöglicht Videokonferenz über eine Internetverbindung durchzuführen. Der Basis Account ist kostenlos. Das Meeting wird nach 40min gestoppt. Sollte man es länger brauchen, kann man sich einfach über den gleichen Link erneut mit demselben Meeting verbinden.

Für die Nutzung auf dem Smartphone MUSS die Zoom-App installiert sein (ein Benutzerkonto ist nicht notwendig).

#### Installation der App

1) Installation der Zoom Cloud Meeting App auf dem Telefon Über Google Play Store oder App Store.

#### Teilnahme an einem Meeting mit dem Smartphone

- 1) Vom Organisator des Meetings kommt eine Einladung z.B. als Link per E-Mail, Whats-App oder Telegramm
- 2) Auf dem Smartphone muss man einfach auf diesen Link klicken. Dann "Öffnen mit Zoom" auswählen.
- 3) WICHTIG: beim ersten Starten der App wird abgefragt, ob Zoom das Mirkofon und die Kamera des Smartphones verwenden darf. Beide Fragen sind mit "ja" zu beantworten. Sonst kann man nicht vernünftig beim Meeting dabei sein.
- 4) Ggf. befindet man sich auch zunächst in einem Wartebereich, aus dem man dann vom Organisator des Meetings zum Meeting zugelassen werden muss.

## Teilnahme an einem Meeting mit dem Computer

Der Computer sollte über Kamera, Mikrofon und Lautsprecher verfügen.

- 1) Vom Organisator des Meetings kommt eine Einladung z.B. als Link per E-Mail, Whats-App oder Telegramm.
- 2) Diesen Link auf dem Computer öffnen.
- 3) Man wird auf die Homepage von Zoom geleitet.

| S WhatsApp                   | x 🖸 Meeting starten - Zoom x +                                                                                                    |       |      | đ | × |
|------------------------------|----------------------------------------------------------------------------------------------------|-------|------|---|---|
| ⊢ → C 🔒 zoom.us/j/           | 7703789208?status=success                                                                                                    | ☆     | -    |   | : |
| ss SRSanline Wordpress 🔲 Tin | nebutler 🔋 WorkProve 🦢 Support - TBits.net 🖀 Find Your Phane 📙 SRS 📙 Privat                                                                                   |       |      |   |   |
| zoom                         | Support                                                                                                    | Deuts | ch 🕶 |   |   |
|                              |                                                                                                    |       |      |   |   |
|                              | Starten                                                                                                    |       |      |   |   |
|                              |                                                                                                    |       |      |   |   |
|                              |                                                                                                    |       |      |   |   |
|                              | Klicken Sie bitte auf Zoom Besprechungen öffnen, wenn Sie den Systemdialog sehen.                                                                             |       |      |   |   |
|                              | Sollten Sie keine Aufforderung von Ihrem Browser erhalten, klicken Sie hier, um ein Meeting zu beginnen,<br>oder auf <u>Herunterladen und AusführenZoom</u> . |       |      |   |   |
|                              | Wenn Sie die Anwendung nicht herunterlan, oder ausführen können, treten Sie über Ihren Browser bei.                                                           |       |      | 1 |   |
|                              |                                                                                                    |       |      |   |   |
|                              |                                                                                                    |       |      |   |   |
|                              |                                                                                                    |       |      |   |   |

4) Dort dann entweder die Software herunterladen ODER über den Browser beitreten.

# 5) Namen eingeben und "Beitreten" auswählen

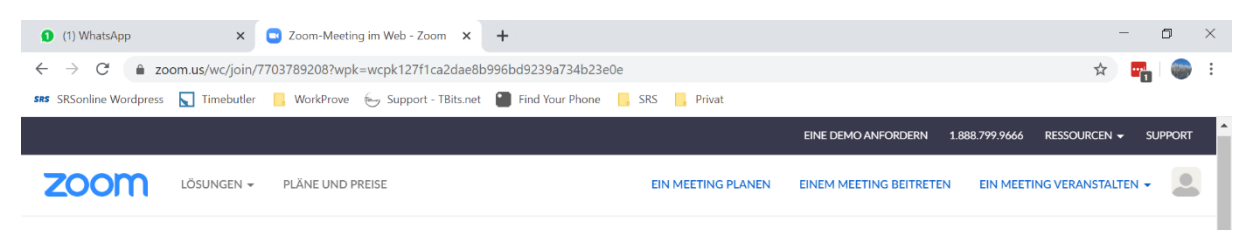

# Geben Sie Ihren Namen ein, um am Meeting teilzunehmen

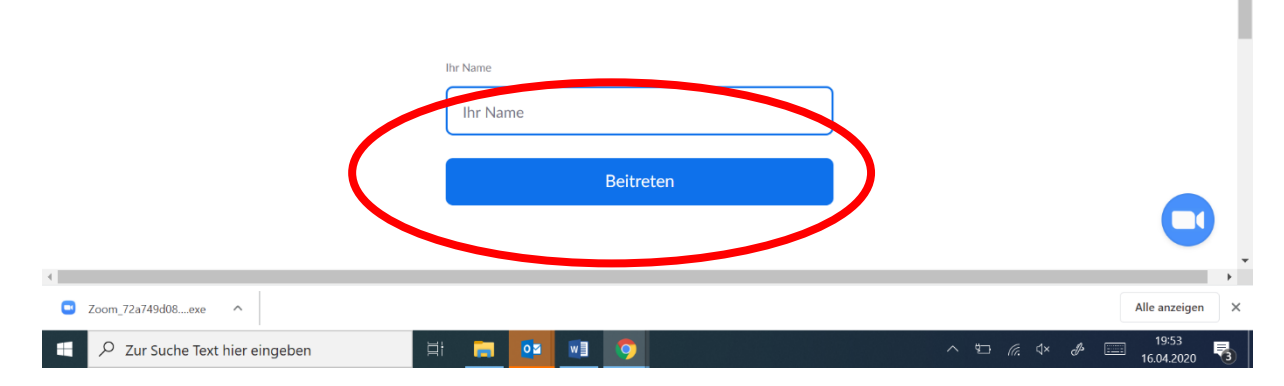

6) Damit man etwas hören kann, muss noch ausgewählt werden "An Audio per Computer teilnehmen"

| ● (1) WhatsApp × ● Persönlicher Meetingraum von A ×                                    | +                                                        | - o ×                 |
|----------------------------------------------------------------------------------------|----------------------------------------------------------|-----------------------|
| $\leftarrow$ $\rightarrow$ C $\bullet$ zoom.us/wc/7703789208/join?track_id=&jmf_code=& | neeting_result=&wpk=wcpk127f1ca2dae8b996bd9239a734b23e0e | 🖈 📆 🌍 :               |
| 🗚 SRSonline Wordpress 📘 Timebutler 📙 WorkProve 🤠 Support - TBits.n                     | et 🗿 Find Your Phone 📙 SRS 📙 Privat                      |                       |
| 0                                                                                      |                                                          |                       |
|                                                                                        |                                                          |                       |
|                                                                                        |                                                          |                       |
|                                                                                        | 🖾 Computeraudio                                          |                       |
|                                                                                        |                                                          |                       |
|                                                                                        |                                                          |                       |
|                                                                                        | An Audio per Computer teilnehmen                         |                       |
|                                                                                        |                                                          |                       |
|                                                                                        |                                                          |                       |
|                                                                                        |                                                          |                       |
|                                                                                        |                                                          |                       |
|                                                                                        |                                                          |                       |
|                                                                                        |                                                          |                       |
| Audio beitreten Video                                                                  | Teilnehmer Share Screen Chat Mehr                        |                       |
| Zoom_72a749d08exe                                                                      |                                                          | Alle anzeigen X       |
| 🗄 🔎 Zur Suche Text hier eingeben 🗏 🗍                                                   | • • • • • • • • • • • • • • • • • • •                    | 19:54<br>16.04.2020 🔞 |

7) Ggf. befindet man sich auch zunächst in einem Wartebereich, aus dem man dann vom Organisator des Meetings zum Meeting zugelassen werden muss.

#### **Teilnahme ohne Link**

 Man kann auch ohne Link am Meeting teilnehmen. Dazu einfach in der App unter "Teilnehmen" Meeting-ID und das entsprechende Passwort eingeben. Beides kommt vom Organisator des Meetings.